## Tutorial, paying your EDILIC membership fee with our Paypal account

1) Click on the option to pay your EDILIC membership fee: "Payer ma cotisation"

|                                                                                                    | Éducation e                                                                                           | FR 🗸           |                         |                          |             |         |  |  |  |  |
|----------------------------------------------------------------------------------------------------|----------------------------------------------------------------------------------------------------|----------------|-------------------------|--------------------------|-------------|---------|--|--|--|--|
|                                                                                                    | PAGE D'ACCUEIL                                                                                        |                | ÉVÈNEMENTS              | BIBLIOGRAPHIE            | RESSOURCES  | CONTACT |  |  |  |  |
| <ul> <li>Lors de l'assemblée générale de Lisbonne (2019), le montant suivant des cotisations a été adopté :</li> <li>50 euros pour les membres réguliers,</li> <li>30 euros pour les étudiant.e.s,</li> <li>80 euros (ou autre montant au choix) pour les membres bienfaiteurs.</li> </ul> Pour payer votre cotisation vous permettant, notamment, de bénéficier d'un tarif préférentiel à nos congrès, nous vous invitons à vous acquitter avant chaque congrès de votre cotisation via notre compte PayPal. En cliquant sur ce bouton, vous serez dirigé.e vers une plateforme de paiement et devrez cliquer sur "envoyer". Vous pourrez choisir le montant du paiement à réaliser et nous vous invitons à payer le montant de votre cotisation selon les modalités précédentes. Payer ma cotisation |                                                                                                    |                |                         |                          |             |         |  |  |  |  |
| En complément c                                                                                                    | de l'attestation de paiem                                                                             | ent remise par | PayPal, une preuve d'a  | adhésion vous sera ensui | te envoyée. |         |  |  |  |  |
| Le tutoriel suivan                                                                                                    | it peut, en cas de problè                                                                             | me, vous aider | à payer votre cotisatio | n via PayPal .           |             |         |  |  |  |  |
| Pour informatio                                                                                                    | Pour information complémentaire, merci de vous adresser à notre trésorière <u>Rosa Maria Faneca</u> . |                |                         |                          |             |         |  |  |  |  |

2) The following page will appear:

| Summary | Activity | Send & Request | Wallet                    | Offers | Help                              | Ĵ | ৻ৣ | LOG OUT |
|---------|----------|----------------|---------------------------|--------|-----------------------------------|---|----|---------|
|         |          |                | ASSOC<br>@EDILIC<br>Demai | CIATIO | N EDILIC<br>Envoyer<br>er ce lien |   |    |         |

- 1) Click on "send" ("Envoyer")
- 2) Connect to your PayPal Account:
- → If you already have a Paypal account, you can enter your email address and password

→ If you don't have a Paypal account, you will have to create an account: click on "register" and you will provide an email address, create a password and enter your banking information (VISA or MasterCard payment card number, your postal address... be careful, you will never be asked for your confidential code for your payment card during this process: only the card references (card number, expiry date, the three-digit code on the back + postal address associated with this payment card)

Click on this link : <u>https://paypal.me/EDILIC?locale.x=pt\_PT</u>

3) Once you are logged in to your paypal account:

Enter the amount of your membership payment for the next two years and you will benefit from preferential rates for our conferences.

Reminder (rates available in our statutes https://www.edilic.org/copie-de-le-bureau):

- regular member: 50 euros
- students: 30 euros (send a copy of your valid student card by email to our treasurer Rosa Maria Faneca: rfaneca@ua.pt)
- supporting member: 80 euros (or amount of your choice exceeding the price of regular membership)

Enter in the description section the purpose of your payment as well as your name to facilitate the tracking of payments in your and our bank documents - For example: EDILIC 2021 contribution Marie-Paule Lory :

The following page is displayed and you click on "Continue".

| Summary Activity Send &                                                 | Request Wallet                        | Offers                             | Help                                                                                    | Ϋ́ | ැටූ | LOG OUT |
|-------------------------------------------------------------------------|---------------------------------------|------------------------------------|-----------------------------------------------------------------------------------------|----|-----|---------|
|                                                                         |                                       | ASSC<br>@EDIL                      | DCIATION EDILIC                                                                         |    |     |         |
|                                                                         | Nous lui enverre                      | ons un me<br>€ 5C                  | essage texte en votre nom.                                                              |    |     |         |
| Don't forget your email address if                                      | Cotisation EDILI<br>mariepaule.lory@u | C 2021 Ma<br>utoronto.ca           | arie-Paule Lory                                                                         |    |     |         |
| you want to receive a membership Les a Attestation from the association | achats admissibles sor                | nt couverts<br>uillez cons<br>Cont | s par la Protection des Achats PayPal.<br>ulter nos Conditions d'utilisation.<br>tinuer |    |     |         |
|                                                                         |                                       | Anı                                | nuler                                                                                   |    |     |         |

4) The screen will then display the information related to your payment, including your bank details and the currency in which your payment was made with the current exchange rate:

| ₽ | Summary | Activity | Send & F | Request Wallet                                                                  | Offers                                     | Help                                                        |                           |      | Û | ැටූ | LOG OUT |
|---|---------|----------|----------|---------------------------------------------------------------------------------|--------------------------------------------|-------------------------------------------------------------|---------------------------|------|---|-----|---------|
|   |         |          |          |                                                                                 |                                            |                                                             |                           |      |   |     |         |
|   |         |          |          | Vous envoyez avec                                                               |                                            |                                                             | Modifier                  |      |   |     |         |
|   |         |          |          | VISA Visa<br>Crédit •••                                                         |                                            |                                                             | 77,01 \$ CAD              |      |   |     |         |
|   |         |          |          | Vous paierez                                                                    |                                            |                                                             | 77,01 \$ CAD              |      |   |     |         |
|   |         |          |          | Convertir la devise                                                             | e avec Pay                                 | Pal                                                         | Modifier                  |      |   |     |         |
|   |         |          |          | Taux de conversio<br>Bonne nouvelle ! Nou<br>l'avons appliqué ici. C<br>devise. | n : 1 CAD =<br>is avons tro<br>Ce taux com | = 0,6492 EUR<br>uvé un meilleur tau<br>prend des frais de c | x et nous<br>onversion de |      |   |     |         |
|   |         |          | Les a    | ichats admissibles so                                                           | nt couvert                                 | s par la <b>Protectio</b>                                   | n des Achats Pay          | Pal. |   |     |         |
|   |         |          | Ρ        | our en savoir plus, ve                                                          | euillez cons                               | sulter nos <b>Condit</b>                                    | ions d'utilisation        |      |   |     |         |
|   |         |          |          |                                                                                 | Envoyer                                    | le paiement                                                 |                           |      |   |     |         |
|   |         |          |          |                                                                                 | An                                         | nuler                                                       |                           |      |   |     |         |

5) click on "Send payment "("envoyer le paiement")

The following page will appear to confirm your payment.

| Summary Activity Ser | nd & Request Wallet Offers Help                                                                                                    | 🦾 ξѮӡ μος ουτ |
|----------------------|----------------------------------------------------------------------------------------------------|---------------|
|                      |                                                                                                    |               |
|                      | Vous avez envoyé<br>50,00 € EUR à<br>ASSOCIATION EDILIC.<br>Nous informerons ASSOCIATION EDILIC que vous lui<br>avez envoyé de l'argent. |               |
|                      | Dites-nous comment cette transaction s'est déroulée                                                                                      |               |
|                      | Envoyer plus d'argent                                                                                                    |               |
|                      | Accéder au Récapitulatif                                                                                                    |               |

6) By clicking on "Recent activity" your paypal account gives you a summary of the transfer made.

| Recent activity |                                                                                                    |            |  |  |  |  |
|-----------------|----------------------------------------------------------------------------------------------------|------------|--|--|--|--|
|                 | ASSOCIATION EDILIC<br>10 May<br>Money Sent<br>"Lőrincz Ildikó Cotisation Edilic<br>membre bienfaiteur" | - 80,32EUR |  |  |  |  |

7) Once the payment is made on our Paypal account, the EDILIC association will send you a certificate of payment and activate your two years membership!

Thank you for your support and we look forward to continuing our exchanges with you!

The EDILIC association